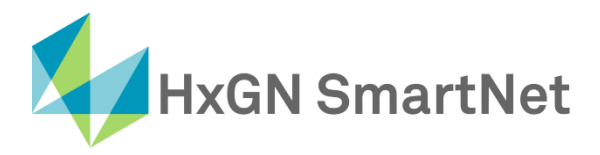

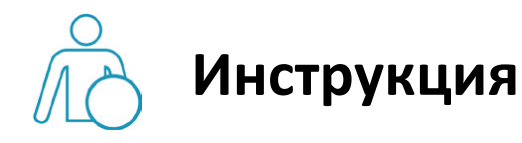

# по настройке подключения

# к сети SmartNet в режиме RTK

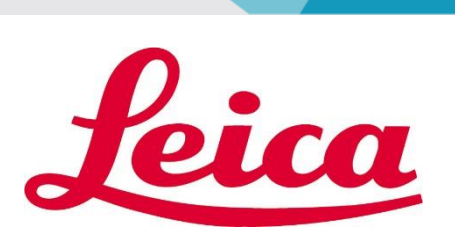

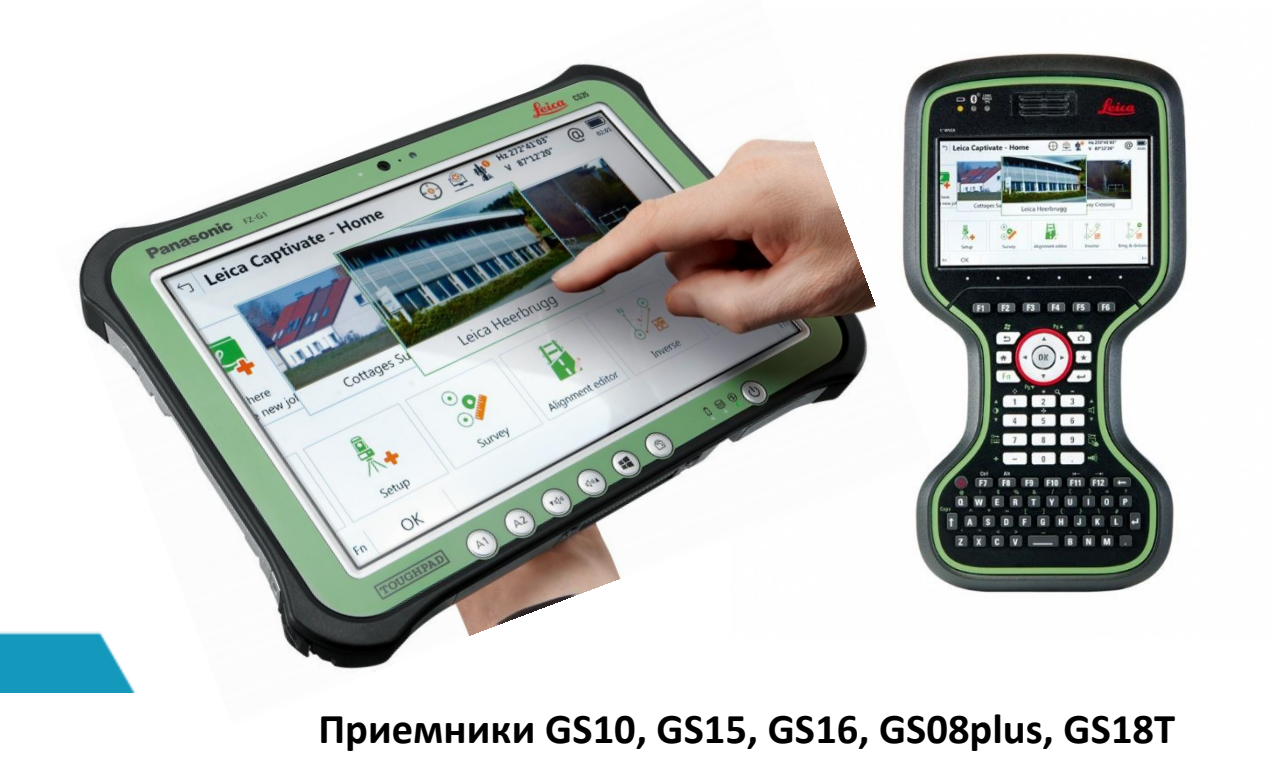

Контроллеры Leica CS20 и CS35

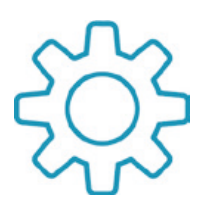

## Настройка GNSS-приемников с ПО Leica Captivate для работы в сети SmartNet в режиме RTK

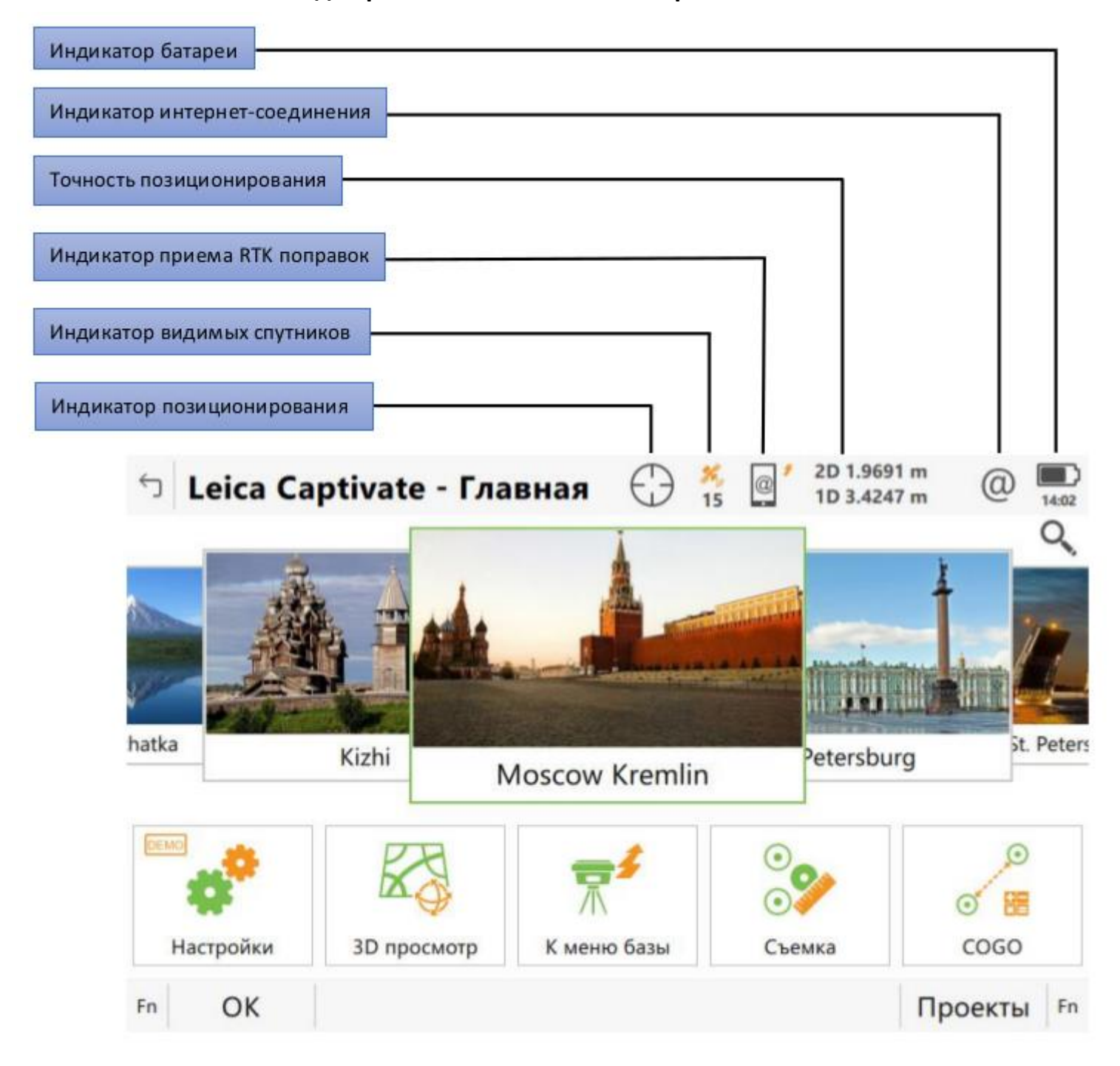

RTK поправки от сети базовых станций SmartNet передаются на GNSS-приемник через интернет. Следовательно, для подключения к сети базовых станций, необходимо иметь SIM карту какого-либо оператора (лучше всего разных операторов) с положительным балансом и возможностью выхода в интернет.

 Настройка подключения к базовым станциям выполняется с помощью программы «Мастер RTK ровера». Данная программа позволяет пошагово выполнить настройки для успешного подключения к сетям базовых станций. Для активации данной программы необходимо в контроллере перейти по пути:

«Настройки» - «Подключения» - «Мастер RTK ровера».

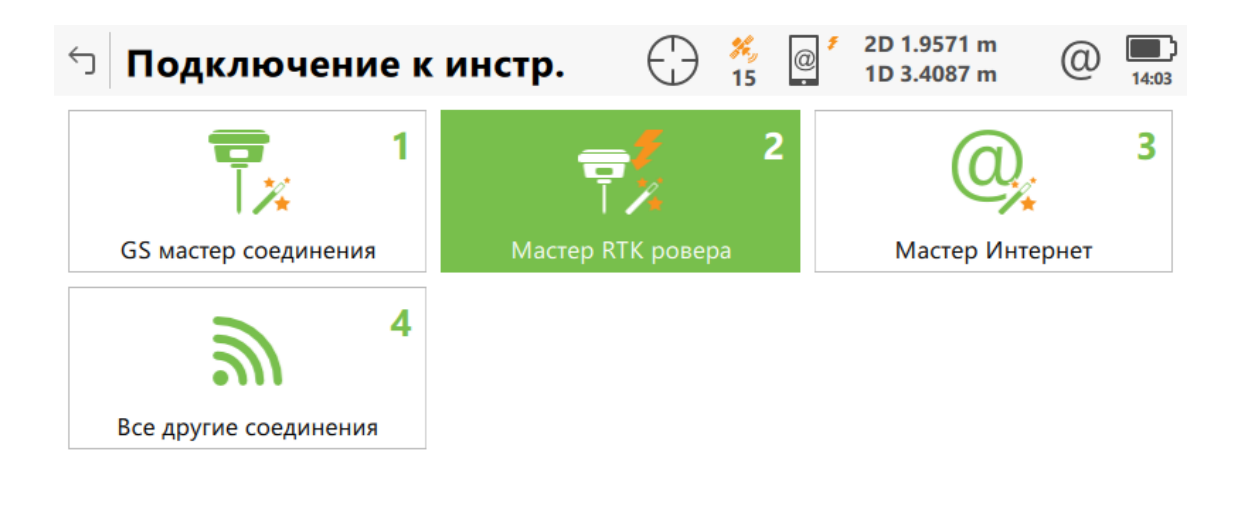

| Fn OK | Fn |
|-------|----|
|-------|----|

2. Создание нового RTK профиля. Для этого, в поле Имя профиля (Мой Радио) необходимо ввести имя (любое, например, Smartnet) будущего RTK профиля.

|                                         |                     | 2D 1.9566 m<br>1D 3.4125 m | (1) 14:03   |
|-----------------------------------------|---------------------|----------------------------|-------------|
| кажите настройки RTK профи              | ля.                 |                            |             |
| Імя профиля (Мой Радио)                 | Smartnet            |                            |             |
| )писание                                |                     |                            |             |
|                                         |                     |                            |             |
|                                         |                     |                            |             |
|                                         |                     |                            |             |
|                                         |                     |                            |             |
|                                         |                     |                            |             |
| Назад                                   |                     | Д                          | алее        |
| лее контроллер предлагает выбрать к     | анал, по которому п | риемник будет пр           | инимать пог |
| азовых станций. Т.к. RTK поправки от со | ети базовых станциі | í SmartNet переда          | отся на GNS |
| через интернет, выбираем из списк       | ка соответствующий  | пункт <b>(Интернет</b>     | (NTRIP)).   |
| Пастер ВТК соединен                     |                     | 2D 1.9491 m                | @           |
|                                         |                     | 1D 3.4003 m                | 14:04       |
| Ралио                                   |                     |                            |             |
|                                         |                     |                            |             |
|                                         |                     |                            |             |
|                                         |                     |                            |             |

4. Теперь необходимо указать устройство, принимающее поправки, т.е. устройство, где находится SIM карта. В зависимости от комплектации GNSS оборудования SIM карта может быть установлена в приемник, контроллер, либо для приема поправок может быть использован мобильный телефон, подключенный к контроллеру по беспроводному каналу Bluetooth. В данном случае SIM карта установлена в приемник, поэтому выбираем из списка GS модем.

| 🕤 Мастер                  | RTK соединения       | $\bigcirc$ | <del>%</del> ,<br>15 | 2D 1.9571 m<br>1D 3.4156 m | @    | 14:04 |
|---------------------------|----------------------|------------|----------------------|----------------------------|------|-------|
| К каому порт<br>поправки? | у подсоединено RTK у | строй      | ство, при            | инимающее                  |      |       |
| ⊖ GS порт 1               |                      |            |                      |                            |      |       |
| 🔘 GS модем                | I                    |            |                      |                            |      |       |
| Bluetooth                 | соединение с телефон | юм         |                      |                            |      |       |
| ОВстроенно                | ое устройство        |            |                      |                            |      |       |
|                           |                      |            |                      |                            |      |       |
|                           |                      |            |                      |                            |      |       |
| Назад                     |                      |            |                      | Д                          | алее |       |

Аббревиатура GS обозначает приемник, CS – контроллер.

5. Имя устройства Cinterion PLS8 – название встроенного в приемник GSM модема. В зависимости от

модели GNSS приемника данное название может отличаться.

| 🕤 Мастер RTK соединения          | $\bigcirc$ | <b>%</b><br>15 | 2D 1.9524 m<br>1D 3.4086 m | @ | 14:04        |
|----------------------------------|------------|----------------|----------------------------|---|--------------|
| Какое RTK устройство используетс | я?         |                |                            |   |              |
| Имя устройства                   | Cinter     | ion PLS        | 8                          |   | $\checkmark$ |
|                                  |            |                |                            |   |              |
| Предпочтительный тип сети        | Автом      | атичес         | кий                        |   | $\sim$       |
| Предпочтительный тип сети        | Автом      | атичес         | кий                        |   | $\checkmark$ |
| Предпочтительный тип сети        | Автом      | атичес         | кий                        |   | $\checkmark$ |

|  | Назад | Далее |  |
|--|-------|-------|--|
|--|-------|-------|--|

6. Если на SIM карте активированы PIN и PUK коды, укажите их. Если этих кодов нет, нажмите «ДАЛЕЕ».

| └ Мастер RTK соединения         | $\bigcirc$ | <b>%</b> ,<br>15 | @ <sup>\$</sup> | 2D 1.9511 m<br>1D 3.4093 m | @     | 14:05 |
|---------------------------------|------------|------------------|-----------------|----------------------------|-------|-------|
| Введите PIN и PUK для SIM карты |            |                  |                 |                            |       |       |
| PIN код                         | ••••       | •                |                 |                            |       |       |
| Показать PIN код                |            |                  |                 |                            |       |       |
| РUК код                         | ••••       | •                |                 |                            |       |       |
| Показать PUK код                |            |                  |                 |                            |       |       |
|                                 |            |                  |                 |                            |       |       |
|                                 |            |                  |                 |                            |       |       |
|                                 |            |                  |                 |                            |       |       |
|                                 |            |                  |                 |                            |       |       |
| Назад                           |            |                  |                 |                            | Далее |       |

E: smartnet@geosystems.ru;

**7.**После этого необходимо ввести APN (Access Point Name) - условное название точки доступа GPRS/3G мобильного оператора, через которую пользователь подключается к услуге передачи данных (WAP, Internet, MMS). Например, у оператора Megafon таким названием является слово **Internet**.

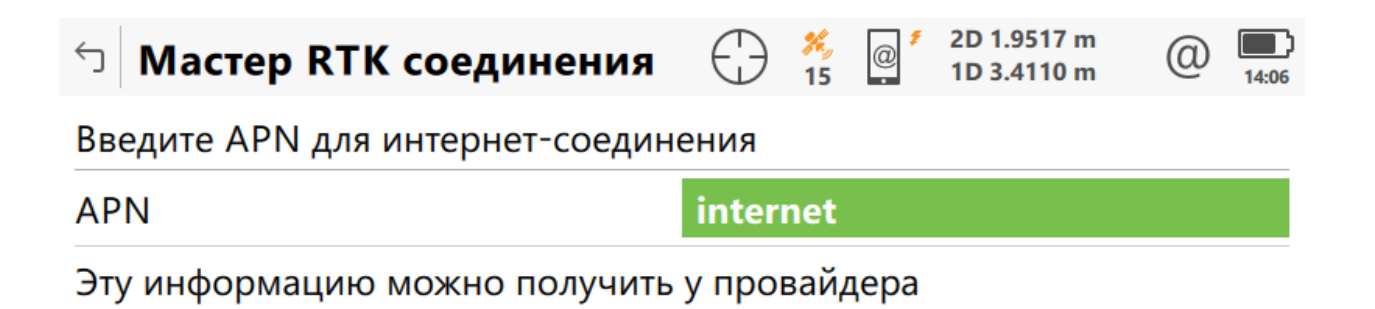

|  | Назад |  | Далее |
|--|-------|--|-------|
|--|-------|--|-------|

|                                                                                                    | <b>8.</b> Кан                                                                                                    | правило, статический IP і                                                                                                    | и ID пользова                                                           | теля не                                                    | используются                                                         | a.                                    |                                      |            |
|----------------------------------------------------------------------------------------------------|----------------------------------------------------------------------------------------------------|----------------------------------------------------------------------------------------------------|-------------------------------------------------------------------------|------------------------------------------------------------|----------------------------------------------------------------------|---------------------------------------|--------------------------------------|------------|
|                                                                                                    |                                                                                                    |                                                                                                    |                                                                         |                                                            |                                                                      |                                       | _                                    |            |
|                                                                                                    | 🕤 Мастер                                                                                                    | RTK соединени                                                                                                    | я 🕀                                                                     | メ。<br>15 ・                                                 | <ul><li>2D 1.9499</li><li>1D 3.4083</li></ul>                        | m @                                   | 14:06                                |            |
|                                                                                                    | Введите наст                                                                                                    | ройки интернет-сое                                                                                                    | единения                                                                |                                                            |                                                                      |                                       |                                      |            |
|                                                                                                    | Использоват<br>адрес для Ин                                                                                        | ь статический IP<br>тернет соединение                                                                                                    |                                                                         |                                                            |                                                                      |                                       |                                      |            |
|                                                                                                    | Исп ID поль:<br>для Интернет                                                                                       | зователя и пароль<br>соединения                                                                                                    |                                                                         |                                                            |                                                                      |                                       |                                      |            |
|                                                                                                    | Назал                                                                                                    |                                                                                                    |                                                                         |                                                            |                                                                      | Лалее                                 |                                      |            |
|                                                                                                    | пазад                                                                                                    |                                                                                                    |                                                                         |                                                            |                                                                      | дилее                                 |                                      |            |
| :                                                                                                    | *Если все настройк                                                                                                 |                                                                                                    |                                                                         | ~ ~ ~ ~ ~ ~ ~ ~ ~ ~ ~ ~ ~ ~ ~ ~ ~ ~ ~ ~                    |                                                                      | iomo naboui                           | na Rauu                              |            |
| -                                                                                                    | 20/10/000/10/00/10/00/10/00/10                                                                                     | и обіли указаної верно и з                                                                                                    | <u>ым карта, к</u>                                                      | оторую                                                     | ) Бы использу                                                        |                                       | <u>ил, Duш</u>                       |            |
| приемн                                                                                                    | ик должен подключ                                                                                                  | и обли указаны верно и с<br>иться к интернету. Вос<br>соединения до                                                                                                    | <u>ым карта, к</u><br>клицательн<br>олжен исчезн                        | <u>оторук</u><br>ый знак<br>ихть.                          | <u>рядом с инд</u>                                                   | икатором (                            | <u>интернеп</u>                      | <u>n -</u> |
| приемни                                                                                                    | ик должен подключ                                                                                                  | и обли указаны верно и с<br>ииться к интернету. Вос<br><u>соединения до</u>                                                                                                    | ым карта, к<br>клицательн<br>олжен исчезн                               | <u>оторук.</u><br>ый знак<br>цуть.                         | <u>рядом с инд</u>                                                   | <u>икатором (</u>                     | <u>интернеп</u>                      | <u>n -</u> |
| приемни                                                                                                    | ик должен подключ<br>9. Теперь необ                                                                                | <u>и обли указаны верно и с</u><br>ииться к интернету. Вос<br><u>соединения до</u><br>ходимо создать новый се                                                                                 | <u>ым карта, к</u><br>клицательн<br>олжен исчезн<br>рвер для под        | <u>оторую</u><br><u>ый знак</u><br><u>нуть.</u><br>ключені | <del>г рядом с инд</del><br>ия к базовым                             | <u>икатором (</u><br>станциям.        | <u>интернеп</u>                      | <u>n -</u> |
| <u>приемни</u><br>5                                                                                                    | ик должен подключ<br>9. Теперь необ<br>Мастер RT                                                                   | и овли указаны верно и<br>ишться к интернету. Вос<br><u>соединения до</u><br>ходимо создать новый се<br>К соединения                                                                          | <u>ым карта, к</u><br>клицательн<br>олжен исчезн<br>рвер для под        | <u>ый знак</u><br><u>нуть.</u><br>ключени                  | а <u>рядом с инд</u><br>ия к базовым<br>2D 1.8903 г<br>1D 3.2822 г   | икатором и<br>станциям.               | <u>интернеп</u><br>интернеп<br>14:13 | <u>n -</u> |
| <u>приемни</u><br>5<br>Нео                                                                                                    | ик должен подключ<br>9. Теперь необ<br>Мастер RT<br>обходимо ука                                                   | и овли указаны верно и<br>иться к интернету. Вос<br><u>соединения до</u><br>ходимо создать новый се<br><b>К соединения</b><br>зать RTK сервер                                                 | <u>ым карта, к</u><br>клицательн<br>олжен исчезн<br>рвер для под        | <u>ый знак</u><br><u>нуть.</u><br>ключен<br>(              | <del>рядом с инд</del><br>ия к базовым<br>2D 1.8903 г<br>1D 3.2822 г | икатором и<br>станциям.               | <u>интернеп</u><br>интернеп<br>14:13 | <u>m -</u> |
| <u>приемни</u><br>5<br>Нес                                                                                                    | ик должен подключ<br>9. Теперь необ<br>Мастер RT<br>обходимо ука<br>Создать нов. о                                 | <u>и овли указаны верно и с</u><br><u>иться к интернету. Вос</u><br><u>соединения до</u><br>ходимо создать новый се<br><b>К соединения</b><br>зать RTK сервер<br>сервер                       | <u>ым карта, к</u><br>клицательн<br>олжен исчезн<br>рвер для под        | <u>ый знак</u><br><u>туть.</u><br>ключени                  | <u>рядом с инд</u><br>ия к базовым<br>2D 1.8903 г<br>1D 3.2822 г     | <u>икатором и</u><br>станциям.<br>m @ | <u>интернеп</u><br>интернеп          | <u>n -</u> |
| приемно<br>Го<br>Нес                                                                                                    | ик должен подключ<br>9. Теперь необ<br>Мастер RT<br>обходимо ука<br>Создать нов. о<br>Выберите дру                 | и овли указаны верно и<br><u>соединения до</u><br>ходимо создать новый се<br><b>К соединения</b><br>зать RTK сервер<br>сервер<br>той сервер                                                   | <u>ым карта, к</u><br><u>клицательн</u><br>олжен исчезн<br>рвер для под | <u>ый знак</u><br><u>нуть.</u><br>ключенн                  | <u>рядом с инд</u><br>ия к базовым<br>2D 1.8903 г<br>1D 3.2822 г     | икатором и<br>станциям.               | <u>интернеп</u><br>интернеп          | <u>n -</u> |
| приемни<br>Гориания<br>Несе<br>Сориания<br>Сориания<br>Приемния<br>Несе<br>Сориания<br>Сориания<br>Сори | 9. Теперь необ<br>Мастер RT<br>обходимо ука<br>Создать нов.<br>Выберите дру<br>Редактироват                        | и овли указаны верно и<br><u>иться к интернету. Вос</u><br><u>соединения до</u><br>ходимо создать новый се<br><b>К соединения</b><br>зать RTK сервер<br>сервер<br>той сервер<br>ь тек. сервер | <u>ым карта, к</u><br><u>клицательн</u><br>олжен исчезн<br>рвер для под | <u>ый знак</u><br><u>туть.</u><br>ключени                  | <u>рядом с инд</u><br>ия к базовым<br>2D 1.8903 г<br>1D 3.2822 г     | <u>икатором и</u><br>станциям.        | <u>интернеп</u><br>интернеп          | <u>n -</u> |
| <u>приемни</u><br>5<br>Нес                                                                                                    | ик должен подключ<br>9. Теперь необ<br>Мастер RT<br>обходимо ука<br>Создать нов. о<br>Выберите дру<br>Редактироват | и овли указаны верно и<br><u>соединения до</u><br><u>соединения до</u><br>ходимо создать новый се<br><b>К соединения</b><br>зать RTK сервер<br>сервер<br>той сервер<br>ь тек. сервер          | <u>ым карта, к</u><br><u>клицательн</u><br>олжен исчезн<br>рвер для под | <u>оторук</u><br><u>ый знак</u><br><u>туть.</u><br>ключен  | <u>рядом с инд</u><br>ия к базовым<br>2D 1.8903 г<br>1D 3.2822 г     | икатором и<br>станциям.               | <u>интернеп</u><br>интернеп          | <u>n -</u> |
| <u>приемни</u><br>Нес                                                                                                    | 9. Теперь необ<br>Мастер RT<br>обходимо ука<br>Создать нов. о<br>Выберите дру<br>Редактироват                      | и овли указаны верно и<br><u>соединения до</u><br><u>соединения до</u><br>ходимо создать новый се<br><b>К соединения</b><br>зать RTK сервер<br>сервер<br>той сервер<br>ь тек. сервер          | <u>ым карта, к<br/>клицательн</u><br>олжен исчезн<br>рвер для под       | <u>ый знак</u><br><u>нуть.</u><br>ключенн                  | <u>рядом с инд</u><br>ия к базовым<br>2D 1.8903 г<br>1D 3.2822 г     | икатором и<br>станциям.               | <u>интернеп</u><br>интернеп          | <u>n -</u> |
| <u>приемни</u><br>Нес                                                                                                    | 9. Теперь необ<br>Мастер RT<br>обходимо ука<br>Создать нов. о<br>Выберите дру<br>Редактироват                      | и овли указаны верно и с<br><u>соединения до</u><br>ходимо создать новый се<br><b>К соединения</b><br>зать RTK сервер<br>сервер<br>той сервер<br>ь тек. сервер                                | <u>ым карта, к</u><br><u>клицательн</u><br>олжен исчезн<br>рвер для под | оторук<br>ый знак<br>нуть.<br>ключени                      | <u>рядом с инд</u><br>ия к базовым<br>2D 1.8903 г<br>1D 3.2822 г     | икатором и<br>станциям.               | <u>интернеп</u><br>интернеп          | <u>n -</u> |
| <u>приемни</u><br>Нес<br>О                                                                                                    | 9. Теперь необ<br>Мастер RT<br>обходимо ука<br>Создать нов. о<br>Выберите дру<br>Редактироват                      | и овла указаны верно и с<br><u>соединения до</u><br>ходимо создать новый се<br><b>К соединения</b><br>зать RTK сервер<br>сервер<br>той сервер<br>ь тек. сервер                                | <u>ым карта, к</u><br><u>клицательн</u><br>олжен исчезн<br>рвер для под | оторук<br>ый знак<br>цуть.<br>ключени                      | <u>рядом с инд</u><br>ия к базовым<br>2D 1.8903 г<br>1D 3.2822 г     | икатором и<br>станциям.               | <u>интернеп</u><br>14:13             | <u>n -</u> |
| <u>приемни</u><br>Нес<br>О                                                                                                    | 9. Теперь необ<br>Мастер RT<br>обходимо ука<br>Создать нов. о<br>Выберите дру<br>Редактироват<br>Назад             | и овли указаны верно и с<br><u>соединения до</u><br>ходимо создать новый се<br><b>К соединения</b><br>зать RTK сервер<br>той сервер<br>ь тек. сервер                                          | <u>ым карта, к</u><br><u>клицательн</u><br>олжен исчезн<br>рвер для под | оторук<br>ый знак<br>нуть.<br>ключени                      | <u>рядом с инд</u><br>ия к базовым<br>2D 1.8903 г<br>1D 3.2822 г     | далее                                 | <u>интернеп</u><br>интернеп          | <u>n -</u> |

10. Введите IP и Порт. В поле «IP» введите smartnet.navgeocom.ru или 89.108.117.231. Для поля «Порт»

имеется несколько вариантов:

• Автоматическое подключение к ближайшей базовой станции порт **7999** или **8002**, подробности в **таблице 2**.

• Использование сетевых поправок в режиме VRS (режим виртуальной базовой станции) порт **8007** (подробнее **см. табл.2**).

• Выбор станции вручную. В случае использования данного варианта выберите нужный порт руководствуясь **таблицей 3**.

Далее необходимо ввести **Логин** и **Пароль**, которые были указаны при регистрации в Spider Business Center и нажать далее.

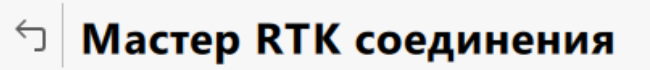

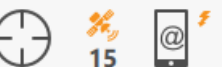

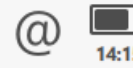

2D 1.8444 m

1D 3.1828 m

Укажите новые настройки сервера

| Имя серера                            | Smartnet1             |  |  |  |  |
|---------------------------------------|-----------------------|--|--|--|--|
| Адрес                                 | smartnet.navgeocom.ru |  |  |  |  |
| Порт                                  | 8011                  |  |  |  |  |
| Использовать NTRIP с этим<br>сервером |                       |  |  |  |  |
| NTRIP пользовательский ID             | pr                    |  |  |  |  |
| NTRIP пароль                          | ••••                  |  |  |  |  |
| Показать пароль                       |                       |  |  |  |  |
| Назад                                 | Далее                 |  |  |  |  |

11. После создания сервера необходимо определить точку доступа (Mounting point), т.е. выбрать одиночную базовую GNSS станцию, или сетевое решение, от которого будут поступать RTK поправки. Точку доступа необходимо или выбрать из списка доступных на сервере через меню «Укажите точку стояния из списка». Точки доступа можно посмотреть на карте в разделе «Зона покрытия» на сайте

#### Smartnet-ru.com.

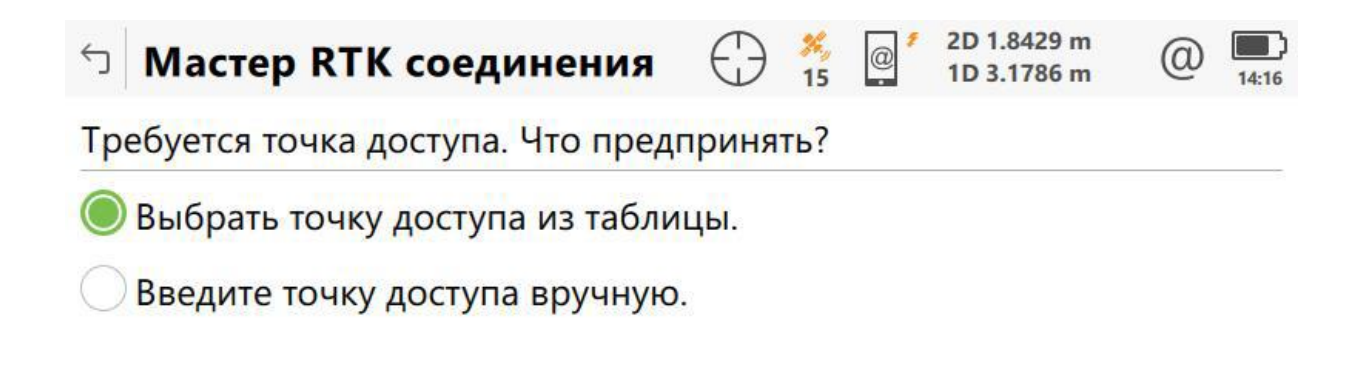

| Назад | Далее |
|-------|-------|
|-------|-------|

# **12.** В меню **«Укажите свойства RTK сети»** необходимо включить прием поправок от RTK сети, установить тип сети **Ближайш.** и включить **Отправку GGA** сообщений.

| Мастер RTK соединения         | A Sector Sector | (2) 11:33 |
|-------------------------------|----------------------------------------------------------------------------------------------------|-----------|
| Укажите свойства RTK сети.    |                                                                                                    |           |
| Получить поправки от RTK сети | $\checkmark$                                                                                                    |           |
| Тип сети                      | Ближайш.                                                                                                    | $\vee$    |
| Отправка GGA сообщения        | $\checkmark$                                                                                                    |           |
| Отправить ID пользователя     |                                                                                                    |           |
|                               |                                                                                                    |           |
|                               |                                                                                                    |           |

|       | -     |
|-------|-------|
| Назад | Далее |

13. Далее необходимо указать формат принимаемых RTK поправок –порту 8011 соответствует формат поправок
RTCM v3, порту 8004 соответствует формат поправок Leica. Для типа базового приемника и антенны на базовой станции установить автоматический поиск. Остальные поля оставить незаполненными.

| Мастер RTK соединения                             | A m A m | (2) 11:34 |  |
|---------------------------------------------------|----------------------------------------------------------------------------------------------------|-----------|--|
| Укажите свойства RTK соединения.                  |                                                                                                    |           |  |
| Данные РВ                                         | RTCM v3                                                                                                    | $\sim$    |  |
| Базовый приемник                                  | азовый приемник <b>Автоматический поиск</b>                                                                                                    |           |  |
| Ант.базы                                          | Автоматический поиск                                                                                                    | $\sim$    |  |
| RTK база имеет уникальный ID                      |                                                                                                    |           |  |
| Автоматическое использование<br>системы координат |                                                                                                    |           |  |
| Прием RTCM информ. сообщения                      |                                                                                                    |           |  |
| Назад                                             | Да                                                                                                    | лее       |  |
| E: smartnet@                                      | geosystems.ru;                                                                                                    |           |  |

| 14. Проверяем настройки подключения:                                                                                                    |                                                                |                                          |                           |                                                |                                   |             |                |
|----------------------------------------------------------------------------------------------------|----------------------------------------------------------------|------------------------------------------|---------------------------|------------------------------------------------|-----------------------------------|-------------|----------------|
| Мастер RTК соединения                                                                                                    | $\bigcirc$                                                     | ×,<br>18                                 | @                         | 2D 1.942<br>1D 3.258                           | m<br>m                            | @           | <b>11:34</b>   |
| Работа мастера завершена. Хотите                                                                                                    | е прове                                                        | риті                                     | s coe                     | динени                                         | e?                                |             |                |
| 🔘 Да, проверить соединение.                                                                                                    |                                                                |                                          |                           |                                                |                                   |             |                |
| Нет, сохранить настройки                                                                                                    |                                                                |                                          |                           |                                                |                                   |             |                |
|                                                                                                    |                                                                |                                          |                           |                                                |                                   |             |                |
|                                                                                                    |                                                                |                                          |                           |                                                |                                   |             |                |
| Назад                                                                                                    |                                                                |                                          |                           |                                                | Дa                                | nee         |                |
|                                                                                                    |                                                                |                                          |                           |                                                |                                   |             | 1              |
|                                                                                                    |                                                                |                                          |                           |                                                |                                   |             |                |
| сли все настройки были указаны верно, в посл                                                                                                    | еднем окн                                                      | ie <b>«C</b>                             | татус R                   | ТК соеди                                       | нения»                            | все пу      | ункты          |
| Если все настройки были указаны верно, в посл<br>отмечены галками, а индикатор п                                                                                                    | еднем окн<br>озиционир                                         | іе <b>«Ст</b><br>рован                   | г <b>атус R</b><br>ия изм | <b>ТК соеди</b><br>енит свой                   | <b>нения»</b><br>символ.          | все пу      | ункты          |
| Если все настройки были указаны верно, в посл<br>отмечены галками, а индикатор п<br>Мастер RTK соединения                                                                                                    | еднем окн<br>озиционир<br>—ф—                                  | ie «Ст<br>оован<br><u>%</u><br>13        | гатус R<br>ия изми        | ТК соеди<br>енит свой<br>2D 0.009<br>1D 0.013  | нения»<br>символ.<br>m<br>m       | все пу      | ункты<br>11:34 |
| Если все настройки были указаны верно, в посл<br>отмечены галками, а индикатор п<br><b>Мастер RTK соединения</b><br>Статус RTK соединения                                                                                                    | еднем окн<br>озиционир<br>—ф—                                  | е « <b>Ст</b><br>рован<br><u>%</u><br>13 | атус R<br>ия изми         | ТК соедин<br>енит свой<br>2D 0.009<br>1D 0.013 | нения»<br>символ.<br>m<br>m       | все пу      | ункты<br>11:34 |
| Если все настройки были указаны верно, в посл<br>отмечены галками, а индикатор п<br><b>Мастер RTK соединения</b><br>Статус RTK соединения<br>Обнаружено RTK устроиство                                                                                                    | еднем окн<br>озиционир<br>—ф—                                  | ие «Ст<br>рован<br><u>%</u><br>13        | татус R<br>ия изми        | ТК соеди<br>енит свой<br>2D 0.009<br>1D 0.013  | нения»<br>символ.<br>m<br>m       | все пу      | ункты<br>11:34 |
| Если все настройки были указаны верно, в посл<br>отмечены галками, а индикатор п<br><b>Мастер RTK соединения</b><br>Статус RTK соединения<br>Обнаружено RTK устроиство<br>SIM карта обнаружена                                                                                                    | еднем окн<br>озиционир<br>—ф—                                  | ие «Ст<br>оован<br>%<br>13               | гатус R<br>ия изми        | ТК соедин<br>енит свой<br>2D 0.009<br>1D 0.013 | нения»<br>символ.<br>m<br>m       | все пу      | ункты<br>11:34 |
| Если все настройки были указаны верно, в посл<br>отмечены галками, а индикатор п<br><b>Мастер RTK соединения</b><br>Статус RTK соединения<br>Обнаружено RTK устроиство<br>SIM карта обнаружена<br>PIN/PUK OK                                                                                                    | еднем окн<br>озиционир<br>———————————————————————————————————— | не «Ст<br>рован<br>%<br>13               | гатус R<br>ия изми        | ТК соедин<br>енит свой<br>2D 0.009<br>1D 0.013 | нения»<br>символ.<br>m            | @           | ункты<br>11:34 |
| Если все настройки были указаны верно, в посл<br>отмечены галками, а индикатор п<br><b>Мастер RTK соединения</b><br>Статус RTK соединения<br>Обнаружено RTK устроиство<br>SIM карта обнаружена<br>PIN/PUK OK<br>GSM сеть обнаружена                                                                                                    | еднем окн<br>озиционир<br>—ф—                                  | не «Ст<br>рован<br><u>%</u><br>13        | гатус R<br>ия изми        | ТК соедин<br>енит свой<br>2D 0.009<br>1D 0.013 | нения»<br>символ.<br>m            | все пу      | ункты<br>11:34 |
| Если все настройки были указаны верно, в посл<br>отмечены галками, а индикатор п<br><b>Мастер RTK соединения</b><br>Статус RTK соединения<br>Обнаружено RTK устроиство<br>SIM карта обнаружена<br>PIN/PUK OK<br>GSM сеть обнаружена<br>Установлено интернет-                                                                                                    | еднем окн<br>озиционир<br>———————————————————————————————————— | не «Ст<br>рован<br>3                     | гатус R<br>ия изми        | ТК соедин<br>енит свой<br>2D 0.009<br>1D 0.013 | нения»<br>символ.<br>m            | ©           | ункты<br>11:34 |
| Если все настройки были указаны верно, в посл<br>отмечены галками, а индикатор п<br><b>Мастер RTК соединения</b><br>Статус RTК соединения<br>Обнаружено RTК устроиство<br>SIM карта обнаружена<br>PIN/PUK OK<br>GSM сеть обнаружена<br>Установлено интернет-<br>соединение                                                                                                    | еднем окн<br>озиционир<br>———————————————————————————————————— | не «Ст<br>рован<br>3                     | гатус R<br>ия изми        | ТК соедин<br>енит свой<br>2D 0.009<br>1D 0.013 | нения»<br>символ.<br>m            | BCE ITY     | ункты<br>11:34 |
| Если все настройки были указаны верно, в посл<br>отмечены галками, а индикатор по<br><b>Мастер RTК соединения</b><br>Статус RTК соединения<br>Обнаружено RTК устроиство<br>SIM карта обнаружена<br>PIN/PUK OK<br>GSM сеть обнаружена<br>Установлено интернет-<br>соединение<br>Установлено соединение с RTК<br>службой.                                                                  | еднем окн<br>озиционир<br>———————————————————————————————————— | не «Ст<br>рован<br>3                     | гатус R<br>ия изми        | ТК соедин<br>енит свой<br>2D 0.009<br>1D 0.013 | нения»<br>символ.<br>m            | Ceny        | ункты<br>11:34 |
| Если все настройки были указаны верно, в посл<br>отмечены галками, а индикатор по<br><b>Мастер RTK соединения</b><br>Статус RTK соединения<br>Обнаружено КТК устроиство<br>SIM карта обнаружена<br>PIN/PUK OK<br>GSM сеть обнаружена<br>Установлено интернет-<br>соединение<br>Установлено соединение с RTK<br>службой.                                                                  | еднем окн<br>озиционир<br>———————————————————————————————————— | е «Ст<br>рован<br>3                      | гатус R<br>ия изми        | ТК соедин<br>енит свой<br>2D 0.009<br>1D 0.013 | нения»<br>символ.<br>m<br>m       | Дее пу      | ункты<br>11:34 |
| Если все настройки были указаны верно, в посл<br>отмечены галками, а индикатор п<br><b>Мастер RTК соединения</b><br>Статус RTК соединения<br>Обнаружено RTК устроиство<br>SIM карта обнаружена<br>PIN/PUK OK<br>GSM сеть обнаружена<br>Установлено интернет-<br>соединение<br>Установлено соединение с RTК<br>службой.<br><u>Назад</u><br><u>*Для быстрой настройки доступа к сервер</u> | еднем окн<br>озиционир<br>———————————————————————————————————— | е «Ст<br>оован<br><sup>3</sup> 13        | татус R<br>ия изми        | ТК соедин<br>енит свой<br>2D 0.009<br>1D 0.013 | нения»<br>символ.<br>т<br>т<br>Да | все пу<br>@ | ункты<br>11:34 |

#### Приложения

### Таблица 1

#### АРN основных операторов (сим-карта установлена в приёмнике)

| Оператор                | APN                 | Логин             | Пароль            |
|-------------------------|---------------------|-------------------|-------------------|
| Билайн                  | internet.beeline.ru | beeline           | beeline           |
| MTC                     | internet.mts.ru     | mts               | mts               |
| Мегафон                 | internet            | gdata             | gdata             |
| Мотив                   | inet.ycc.ru         | motiv             | motiv             |
| ТЕЛЕ2 internet.tele2.ru |                     | Не требуется      | Не требуется      |
|                         |                     | (оставить пустым) | (оставить пустым) |

## Таблица 2

| IP                    | Порт | Точка     | Формат   | Примечание    |
|-----------------------|------|-----------|----------|---------------|
|                       |      | доступа   | поправок |               |
|                       | 8002 | NEAR      | RTCM 3   | Поправки от   |
|                       |      |           |          | ближайшей     |
|                       |      |           |          | станции.      |
|                       |      |           |          | Системы-      |
|                       |      |           |          | ГЛОНАСС, GPS  |
|                       | 7999 | NEAR_MSM4 | RTCM3    | Поправки от   |
|                       |      |           | MSM4     | ближайшей     |
|                       |      |           |          | станции.      |
|                       |      |           |          | Системы-      |
| smartnet.navgeocom.ru |      |           |          | ГЛОНАСС, GPS, |
| или                   |      |           |          | BeiDou        |
| 89.108.117.231        | 8007 | VRS       | RTCM v.3 | Сетевые       |
|                       |      |           |          | поправки в    |
|                       |      |           |          | режиме VRS.   |
|                       |      |           |          | Системы-      |
|                       |      |           |          | ГЛОНАСС, GPS  |
|                       | 8005 | MAX.NET   | RTCM v.3 | Сетевые       |
|                       |      |           |          | поправки в    |
|                       |      |           |          | режиме МАХ.   |
|                       |      |           |          | Системы-      |
|                       |      |           |          | ГЛОНАСС, GPS  |

# Таблица З

| IP                    | Регион                            | ПОРТ |
|-----------------------|-----------------------------------|------|
|                       | Республика Адыгея                 | 7001 |
|                       | Республика                        | 7002 |
|                       | Башкортостан                      | 7002 |
|                       | Республика Дагестан               | 7005 |
|                       | Республика Кабардино-             | 7007 |
|                       | Балкария                          |      |
|                       | Республика Карачаево-<br>Черкесия | 7009 |
|                       | Республика Мордовия               | 7013 |
|                       | Республика Северная               | 7015 |
|                       | Осетия — Алания                   | 7015 |
|                       | Республика Татарстан              | 7016 |
|                       | Республика Удмуртия               | 7018 |
|                       | Республика Чувашия                | 7021 |
|                       | Красндарский край                 | 7023 |
|                       | Ставропольский край               | 7026 |
|                       | Астраханская область              | 7030 |
|                       | Белгородская область              | 7031 |
|                       | Брянская область                  | 7032 |
|                       | Владимирская область              | 7033 |
| smartnet.navgeocom.ru | Волгоградская область             | 7034 |
| или                   | Воронежская область               | 7036 |
| 89.108.117.231        | Ивановская область                | 7037 |
|                       | Калужская область                 | 7040 |
|                       | Костромская область               | 7044 |
|                       | Курганская область                | 7045 |
|                       | Курская область                   | 7046 |
|                       | Липецкая область                  | 7048 |
|                       | Нижегородская область             | 7052 |
|                       | Оренбургская область              | 7056 |
|                       | Орловская область                 | 7057 |
|                       | Пензенская область                | 7058 |
|                       | Пермский край                     | 7059 |
|                       | Псковская область                 | 7060 |
|                       | Ростовская область                | 7061 |
|                       | Рязанская область                 | 7062 |
|                       | Самарская область                 | 7063 |
|                       | Саратовская область               | 7064 |
|                       | Свердловская область              | 7066 |
|                       | Смоленская область                | 7067 |
|                       | Тамбовская область                | 7068 |
|                       | Тверская область                  | 7069 |

E:smartnet@geosystems.ru;

| IP                    | Регион              | ПОРТ  |
|-----------------------|---------------------|-------|
|                       | Тульская область    | 7071  |
|                       | Тюменская область   | 7072  |
|                       | Ульяновская область | 7073  |
| smartnet.navgeocom.ru | Челябинская область | 7074  |
| или                   | Ярославская область | 7076  |
| 89.108.117.231        | Москва и Московская | 7077  |
|                       | область             | ,0,,, |
|                       | Республика Крым и   | 7082  |
|                       | Севастополь         | 7002  |

E: smartnet@geosystems.ru;